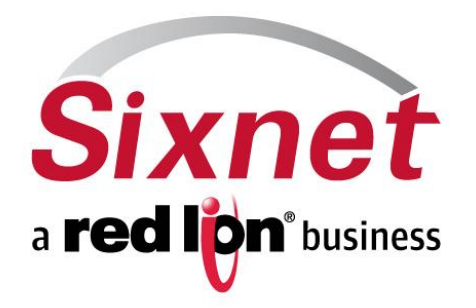

#### Introduction to RTU Firmware Upgrade

November 2011

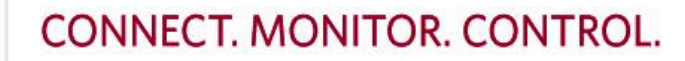

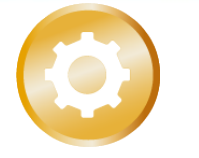

**INDUSTRIAL AUTOMATION** 

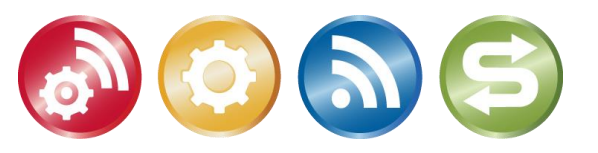

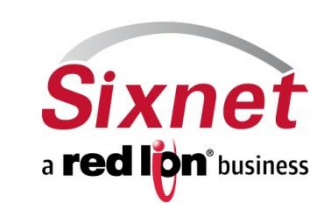

#### Making the Connection

- Make sure the RTU is connected via both, Ethernet and Serial ports.
- The Serial port used should be the RS-232 port with a RJ-45 female adapter.
- It is better to have all other ports of the RTU disconnected while upgrading firmware

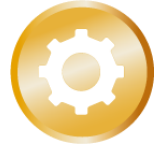

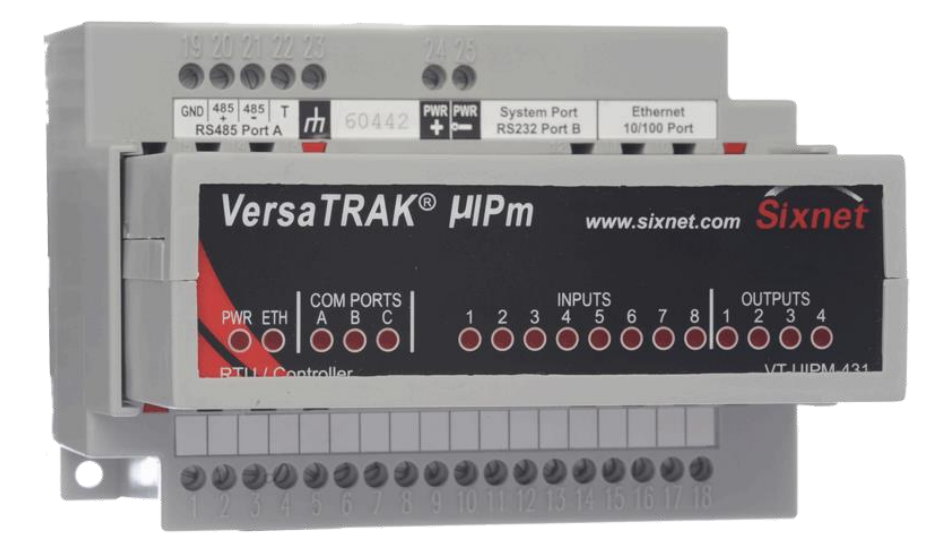

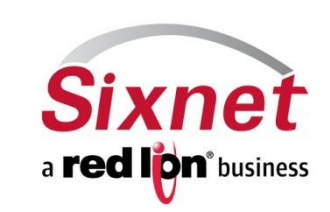

#### • The "Upgrade Firmware" Option

- Navigate to the "Upgrade Firmware" option from the menu bar.
- Navigate to: Operations > Advanced Operations > Upgrade Firmware

| 💐 SAMPLE.6PJ - SIXNET I/O Tool I | <u> </u>                       |                                    |
|----------------------------------|--------------------------------|------------------------------------|
| File Edit View Device Configure  | Operations Tools Panels Help   |                                    |
| 🗅 💋 🔚 🖾 📭 🛍 🔲 🔳                  | 🚍 Lin <u>k</u>                 | 🛃 🔄 💕 🔚 🔏 😵 🛤 🏙 🚟 🖤                |
| Tree Views                       | Load •                         | on Name Station Station Type Conne |
| By Type By Link Sixlog           | lerify ⊻erify                  | 3 ST-IPM-6350 w Not Determined     |
| King All Stations                | 🔒 Read Back                    |                                    |
| 🖻 🗹 🔁 IPm Remote Terminal I      | Auto Detect EtherTRAK Stations |                                    |
| ⊡ 🗹 🔁 NewSta3                    | -é- Wink                       |                                    |
|                                  | 0 Calibrate                    |                                    |
|                                  | Test I/O                       |                                    |
|                                  |                                | -                                  |
|                                  | Datalogging                    |                                    |
|                                  | Bet the Clock                  |                                    |
|                                  | Ele Operations                 |                                    |
|                                  | Advanced Operations            | Reset System Com Port              |
|                                  |                                | Clear Configuration                |
|                                  |                                | Show DHCP Status                   |
|                                  |                                | Upgrade Firmware                   |
|                                  |                                | Upgrade Boot Monitor               |
|                                  |                                | Read Firmware Version              |
|                                  |                                | Eormat Battery Backed RAM          |
|                                  |                                | 🔆 Error Checking Options           |
|                                  |                                | Tag Restrictions                   |
|                                  |                                | Show Diagnostic Information        |
|                                  |                                | Validate RemoteLog Communications  |
|                                  |                                | Load OEM File                      |
|                                  |                                | Delete OEM File                    |
|                                  |                                | Perform Hard Reset                 |
|                                  |                                | Load Managed Switch Firmware       |
|                                  |                                |                                    |
|                                  |                                |                                    |
|                                  |                                |                                    |

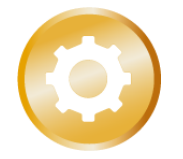

#### • Firmware Loader

- To upgrade the firmware, port 69 of the programming computer should be open.
- This can be done by adding this port to the ports allowed by firewall.
- This Firmware Loader can be used to upgrade firmware on Sixnet RTUs only.

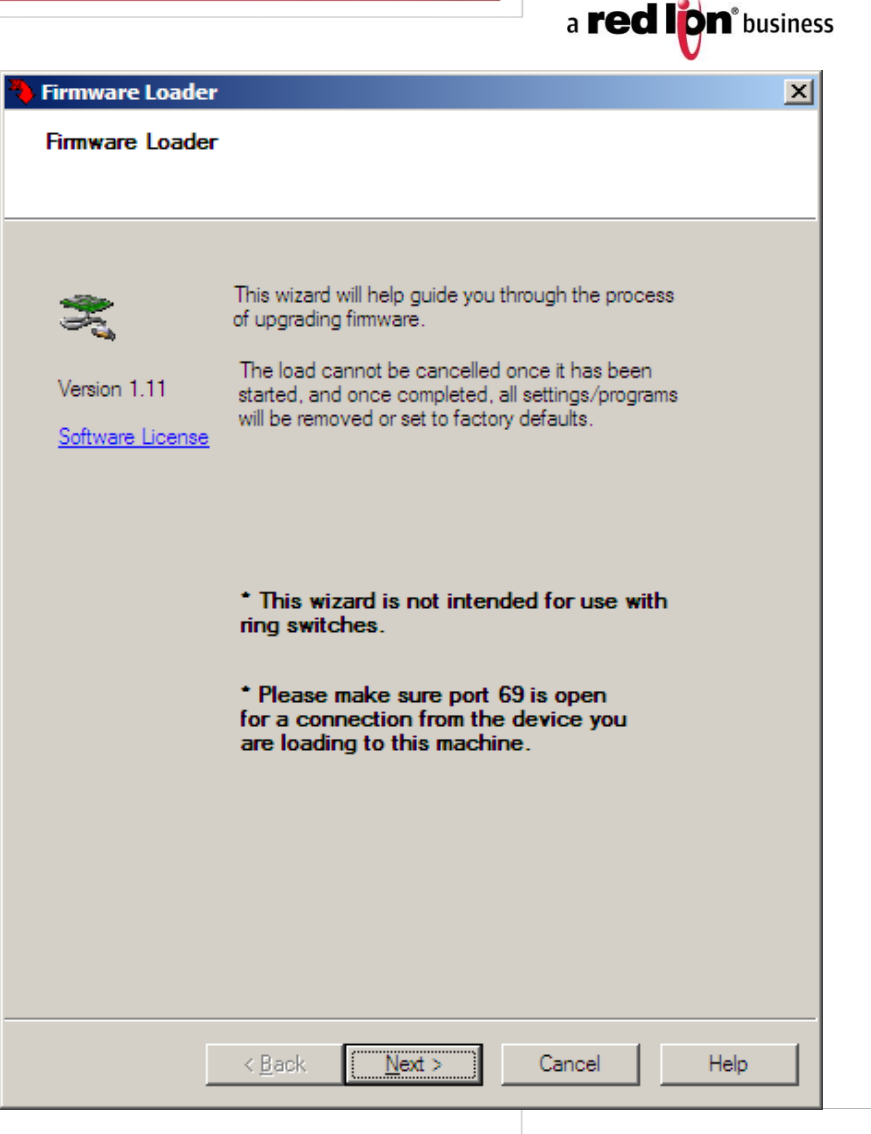

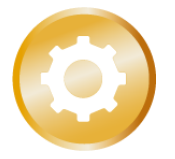

Sixnet

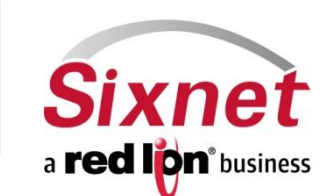

#### RTU type and firmware version

- The Firmware Loader selects the RTU type automatically.
- Make sure the correct RTU has been chosen.
- Make sure the correct firmware directory is pointed at before the firmware upgrade

| Select Product and Version                                                                  | × |  |  |  |  |
|---------------------------------------------------------------------------------------------|---|--|--|--|--|
| Product / Version Selection<br>Select the type of product and the firmware version to load. |   |  |  |  |  |
| Product selection:                                                                          |   |  |  |  |  |
| Select the type of product:                                                                 |   |  |  |  |  |
| Industrial Controller / RTU                                                                 |   |  |  |  |  |
| Project file:                                                                               |   |  |  |  |  |
| C:\Documents and Settings\eywell\SAMPLE.6PJ                                                 |   |  |  |  |  |
|                                                                                             |   |  |  |  |  |
| Station hame. Newstas                                                                       |   |  |  |  |  |
| Firmware selection:                                                                         |   |  |  |  |  |
| Firmware directory:                                                                         |   |  |  |  |  |
| C:\Documents and Settings\\Desktop\1015933\                                                 |   |  |  |  |  |
| ✓ Include subdirectories Options                                                            |   |  |  |  |  |
| Select the firmware version:                                                                |   |  |  |  |  |
| 4.2.1015933 (Vhon-sximage6_stipm4_2_1015933)                                                |   |  |  |  |  |
|                                                                                             |   |  |  |  |  |
|                                                                                             |   |  |  |  |  |
|                                                                                             |   |  |  |  |  |
|                                                                                             |   |  |  |  |  |
|                                                                                             |   |  |  |  |  |
|                                                                                             |   |  |  |  |  |
|                                                                                             |   |  |  |  |  |
| < <u>Back N</u> ext > Cancel Help                                                           |   |  |  |  |  |

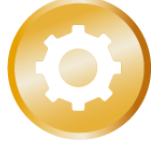

#### Communication type

- Upgrading the firmware using both Ethernet and serial is the recommended option.
- Serial port is the primary means of download.
- Ethernet is used to provide the backup communication link incase of failure.

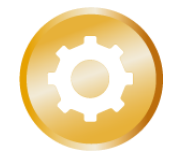

|                                                                                                    | V    |
|----------------------------------------------------------------------------------------------------|------|
| Connection                                                                                                    | ×    |
| Connection Type<br>Select the type of connection to be used during loading.                                                                                       |      |
| Select the type of connection to use during loading:         Use Ethemet and serial communications         Plase select the port on your PC to use.         Port: |      |
|                                                                                                    |      |
| < <u>B</u> ack <u>N</u> ext > Cancel                                                                                                    | Help |

Sixnet

a **red lon**<sup>®</sup> business

# Communication Settings

- Make sure the correct IP address of the programming computer is selected.
- Setting the IP address of the station in this window does
   not change the default IP address of the RTU. It is reset to 10.1.0.1 after the firmware load.

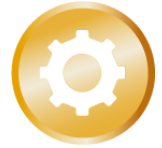

| Settings                          |                                                      |  |
|-----------------------------------|------------------------------------------------------|--|
| The settings below allow process. | w the hardware to connect to your PC during the load |  |
| This computer:                    |                                                      |  |
|                                   |                                                      |  |
| IP Addresses toun                 |                                                      |  |
| Subnet mask:                      | 255 . 0 . 0 . 0                                      |  |
| Gateway IP:                       |                                                      |  |
| Use this IP Add                   | dress:                                               |  |
| 10 . 1                            | . 0 . 190                                            |  |
| Station settings:                 |                                                      |  |
| Station IP:                       | 10 . 1 . 0 . 21                                      |  |
| Subnet mask:                      | 255 . 255 . 255 . 0                                  |  |
| Gateway IP:                       |                                                      |  |
| Authorization credent             | ials:                                                |  |
| User:                             |                                                      |  |
| Password:                         |                                                      |  |
|                                   | ,                                                    |  |

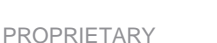

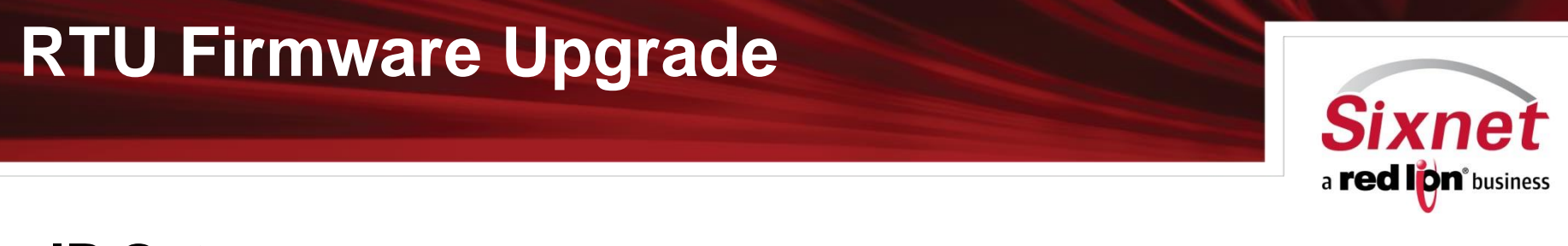

#### IP Gateway

- This is a warning window that pops up. If you are connected directly to your RTU, this field can be left blank.

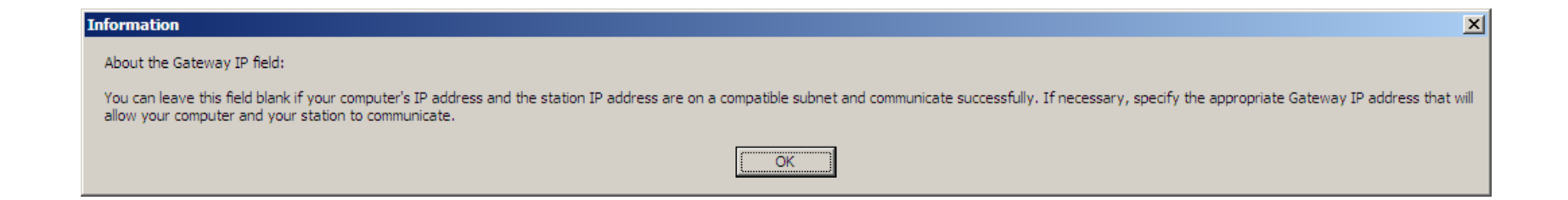

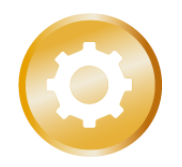

7

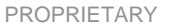

8

### Cycle Power

- The Firmware Loader will ask you to turn off and turn on the RTU.

- Firmware loading process follows the power cycle.

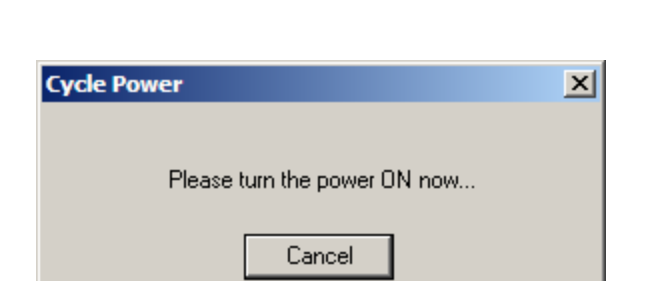

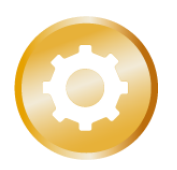

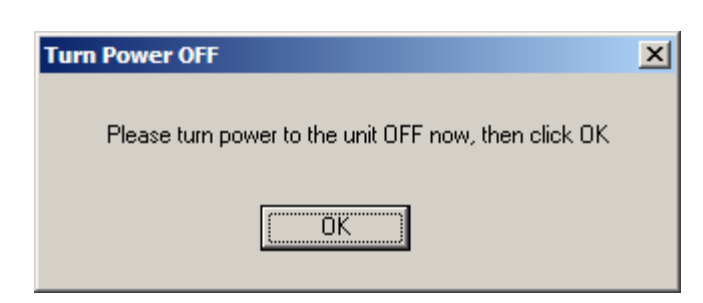

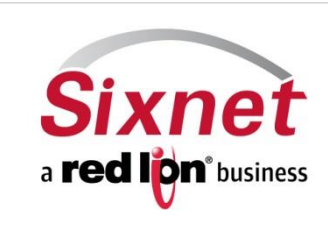

### **RTU Firmware Upgrade**

#### Firmware load process

- The firmware load starts right after the power cycle.
- This happens over serial
- Ethernet is used as backup communication link
- The Firmware Loader waits a while before starting to transfer filesystem image. **Do Not** hit the cancel button during this stage

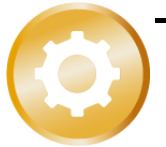

- Once done, the "Load completed" window pops up.

|                                                                     | V                          |
|---------------------------------------------------------------------|----------------------------|
| Begin Load                                                          |                            |
| Begin Firmware Load<br>Click "Load Now" to begin the process of lo  | bading fimware.            |
| Firmware version: v4.2.1015933 Station n                            | ame: NewSta3               |
| C:\Documents and Settings\\1015933\hon                              | -sximage6_stipm4_2_1015933 |
|                                                                     | Cancel Load                |
| Transfer filesystem image Erase file system memory Erase NAND Flace | 59%                        |
| Copy NAND Flash contents                                            |                            |
| Copy NAND boot contents                                             |                            |
| reLoader X<br>completed successfully.                               |                            |
|                                                                     |                            |
| < <u>B</u> ack <u>N</u> ext >                                       | Cancel Help                |

a **red lon**<sup>®</sup> business

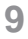

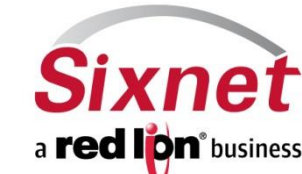

### Configuration load

- After the firmware load, you have the option of either loading the saved configuration on exit.
- At this point, the firmware load process is over and Serial or Ethernet link can be disconnected.

| V                                                                                                    |
|----------------------------------------------------------------------------------------------------|
| Configuration Load Options                                                                                                    |
| Station Configuration Load<br>This option allows the station settings (IP, port settings,) to be loaded at this time.                                                                                                    |
| Although fimmware has been loaded, the station configuration (port<br>settings, IP Address,) are all set to defaults at this time. This<br>option allows the station to be loaded with the current settings in<br>the previously selected project file. |
|                                                                                                    |
|                                                                                                    |
|                                                                                                    |
| < Back Finish Cancel Help                                                                                                    |

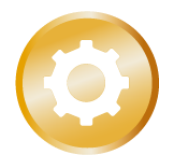

10

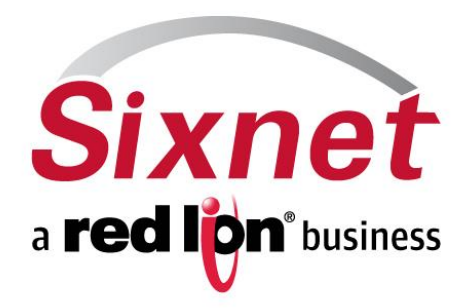

#### Sixnet, a Red Lion business 331 Ushers Road Ballston Lake, NY 12019

T +1 (518) 877-5173 F +1 (518) 877-8346 sales@sixnet.com www.sixnet.com

CONNECT. MONITOR. CONTROL.

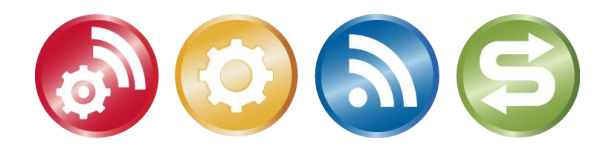